How to access safety data sheets

Note that you must have a URI single sign on (SSO) to access the link for SDSs.

- 1. Go to your URI Microsoft 365 portal. Here is the link: <u>https://myaccount.microsoft.com/</u>
- 2. Log in using your email and SSO
- 3. Click on "All apps  $\rightarrow$ "

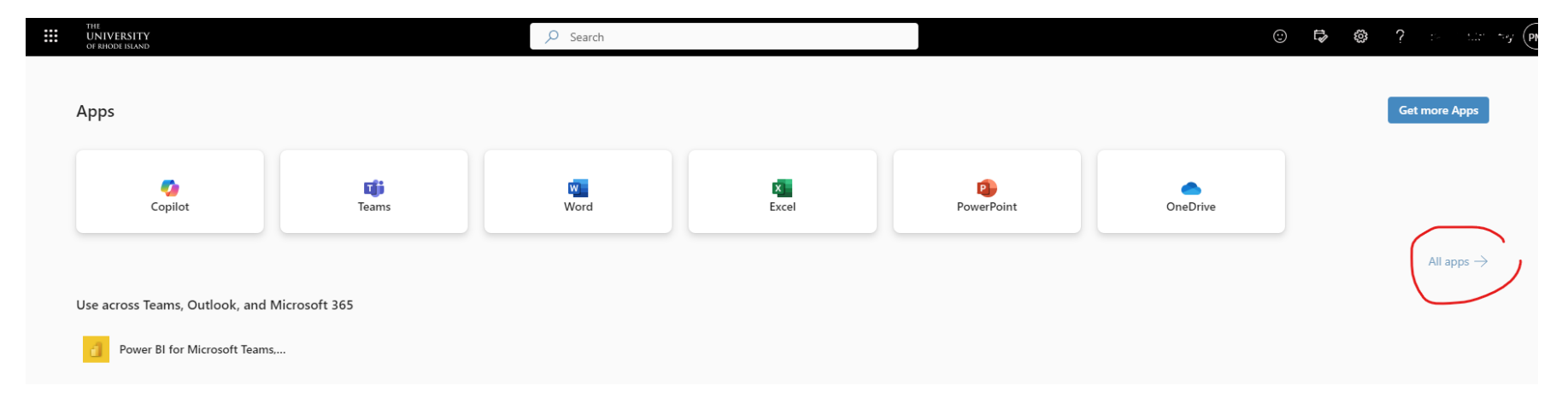

- 4. You may need to scroll to the very bottom and click on "Show all"
- 5. Click on the icon that says "Safety Data Sheets"

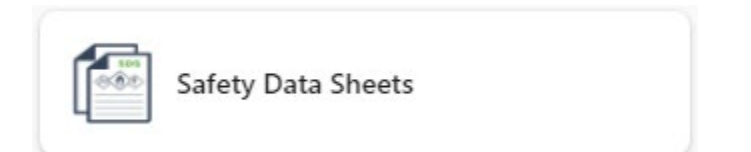

6. Your screen will look like this.

| EHSA Other / SDS Hub Search EditLabels |      |                                |            |        |   |       |          |           |                    |       |  |
|----------------------------------------|------|--------------------------------|------------|--------|---|-------|----------|-----------|--------------------|-------|--|
| Search:                                | Chen | nical Description / Synonyms 🔹 | Contains 🔹 | Q Find |   |       |          |           | Not finding your S | SDS 😧 |  |
|                                        |      | Chemical Description           |            |        |   | CAS # | Vendor   | Catalog # | Revision Date      |       |  |
|                                        |      |                                |            |        | T |       | <b>T</b> | T         |                    |       |  |
|                                        |      |                                |            |        |   |       |          |           |                    | ^     |  |
|                                        |      |                                |            |        |   |       |          |           |                    |       |  |
|                                        |      |                                |            |        |   |       |          |           |                    |       |  |

7. Type in your chemical in the top search box. You can then filter by vendor. When you have the one you need, click on "View SDS" to view or print your copy.

| Help Help Edit Labels |                                                                              |             |                |              |                    |       |  |  |  |  |  |
|-----------------------|------------------------------------------------------------------------------|-------------|----------------|--------------|--------------------|-------|--|--|--|--|--|
| Search: Chemi         | cal Description / Synonyms                                                   |             |                |              | Not finding your S | 3DS 🕄 |  |  |  |  |  |
|                       | Chemical Description 🗼                                                       | CAS #       | Vendor         | Catalog #    | Revision Date      |       |  |  |  |  |  |
|                       | <b>T</b>                                                                     | T           | <b>T</b>       | <b>T</b>     |                    |       |  |  |  |  |  |
| View SDS              | Azithromycin Powder for Oral Suspension                                      | 117772-70-0 | Greenstone LLC | PZ00291      | 09-25-2014         | -     |  |  |  |  |  |
| View SDS              | Azithromycin Pharmaceutical Secondary Standard; Certified Reference Material | 117772-70-0 | SIGMA          | PHR1088-1G   |                    | 1     |  |  |  |  |  |
| View SDS              | Azithromycin dihydrate >=98% (HPLC)                                          | 117772-70-0 | SIGMA          | PZ0007       |                    | ~     |  |  |  |  |  |
| View SDS              | Azithromycin analytical standard                                             | 83905-01-5  | SIGMA          | 75199        |                    | 1     |  |  |  |  |  |
| View SDS              | Azithromycin analytical standard                                             | 83905-01-5  | SIGMA          | 75199-25MG-F |                    | 1     |  |  |  |  |  |
| View SDS              | AZITHROMYCIN                                                                 | 117772-70-0 | ALDRICH        | 1046056      |                    | -     |  |  |  |  |  |
| View SDS              | Azithromycin                                                                 |             | FISHER         | 50-136-1687  |                    | ~     |  |  |  |  |  |
| View SDS              | Azithromycin                                                                 |             | FISHER         | 50-202-9241  |                    | ~     |  |  |  |  |  |
| View SDS              | Azithromycin                                                                 | 117772-70-0 | GRAINGER       | 26XM18       |                    | ~     |  |  |  |  |  |